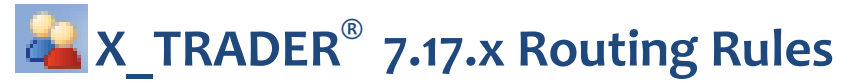

Beginning with X\_TRADER 7.17, you can create routing rules with pre-defined order portions, and have X\_TRADER split a single order into multiple orders across brokers and/or accounts. This quick reference guide describes X TRADER Routing Rule functionality.

### **Routing Rule Definition**

| X_TR | ADER Pro                                                                                      |                                                                                   |                                |     |                 |       |       |                 |                      |       |                 |       |     |                      |
|------|-----------------------------------------------------------------------------------------------|-----------------------------------------------------------------------------------|--------------------------------|-----|-----------------|-------|-------|-----------------|----------------------|-------|-----------------|-------|-----|----------------------|
| File | Settings Window Help<br>Customer Defaults<br>Order Defaults<br>Routing Rules<br>Login Gateway | dow Help<br>Defaults<br>ults<br>window, select Settings  <br>Routing Rules<br>way |                                |     |                 |       |       |                 | Define Routing Rules |       |                 |       |     |                      |
|      | Toolbar  Simulation Settings                                                                  |                                                                                   |                                |     |                 |       |       |                 |                      | x     |                 |       |     |                      |
|      | Properties                                                                                    | [                                                                                 | ]                              |     | Order Portion 1 |       |       | Order Portion 2 |                      |       | Order Portion 3 |       |     |                      |
|      |                                                                                               |                                                                                   | Rule Name                      | SEL | Customer        | Ratio | B/S   | Customer        | Ratio                | B/S   | Customer        | Ratio | B/S |                      |
|      |                                                                                               | 1                                                                                 | 2 accounts                     |     | Matt            | 1     | Buys  | Pat             | 1                    | Buys  |                 |       |     |                      |
|      |                                                                                               | 2                                                                                 | Matt Buys, Pat Sells           |     | Matt            | 1     | Buys  | Pat             | 1                    | Sells |                 |       |     |                      |
| F    | Red row number                                                                                | 3                                                                                 | Matt/Pat even split            |     | Matt            | 50    | Both  | Pat             | 50                   | Both  |                 |       | R   | ed outline indicates |
|      | indicates an                                                                                  | 4                                                                                 | Matt Sells/Pat Buys            |     | Matt            | 1     | Sells |                 | 4                    |       |                 |       |     | an invalid field     |
|      | invalid rule                                                                                  | 5                                                                                 | <new routing="" rule=""></new> |     |                 |       |       |                 |                      |       |                 |       |     |                      |

| Column          | Description                                                                                                    |                                                                          |  |  |  |  |  |  |  |
|-----------------|----------------------------------------------------------------------------------------------------|--------------------------------------------------------------------------|--|--|--|--|--|--|--|
| Rule Name       | Name of the routing rule configuration, up to 32 characters in length                                                                                                    |                                                                          |  |  |  |  |  |  |  |
| SEL             | When checked enables the routing rule so it available in trading windows (e.g., Order Pane, MD Trader, Order Bar)                                                                                                    |                                                                          |  |  |  |  |  |  |  |
| Order Portion x | <ul> <li>Define the order portions</li> <li>Note: Three (3) sections named Order Portion 1, Order Portion 2, and Order Portion 3 are available by default. You can define up to ten (10) order portions by selecting Add Order Portion from the right-click context menu</li> </ul>                                                        |                                                                          |  |  |  |  |  |  |  |
| Customer        | Customer Profile to use for the order portion as defined in the Customer Defaults window (e.g., Gateway, Account Number, etc.)<br><b>Note:</b> If a Customer Profile does not include an Account Number, it will not be available in the Routing Rule Customer drop-down list.                                                             |                                                                          |  |  |  |  |  |  |  |
| Ratio           | The portion of the total order quantity to assign to the order portion, calculated as a ratio based on the sum of all the portion values for the rule,<br>Blank, or positive integer from 1 to 999<br><b>Note:</b> This is not a percentage, but you can enter values that look like a percentage                                          |                                                                          |  |  |  |  |  |  |  |
| B/S             | <ul> <li>The type of orders to assign to this order portion:</li> <li>Portions designated as Both display with a White background</li> <li>Portions designated as Buys display using the <b>Order Pane</b> Buy background color</li> <li>Portions designated as Sells display using the <b>Order Pane</b> Sell background color</li> </ul> | Customer Defaults<br>C:\tt\datfiles\TTCONFIG\Customer Defaults<br>Browse |  |  |  |  |  |  |  |

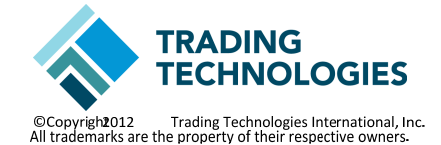

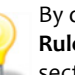

By default, routing rules are stored in the **\tt\datfiles\TTCONFIG\Routing** Rules folder. You may set another location using the Routing Rules section on the global properties Order Entry tab.

| Customer Defaults                         |        |
|-------------------------------------------|--------|
| C:\tt\datfiles\TTCONFIG\Customer Defaults | Browse |
| Order Defaults                            |        |
| C:\tt\datfiles\TTCONFIG\Order Defaults    | Browse |
| Saved Orders Directory                    |        |
| C:\tt\datfiles\Saved Orders\              | Browse |
| Routing Rules                             |        |
| C:\tt\datfiles\TTCONFIG\Routing Rules     | Browse |

## **Routing Configuration Dialog**

The Routing Configuration dialog is available from the Order Pane, MD Trader, and Order Bar. To invoke the Routing Configuration dialog from the trading window, click the **Routing** field. You can also click the **Browse** button located to the right of the Routing field in the Order Pane.

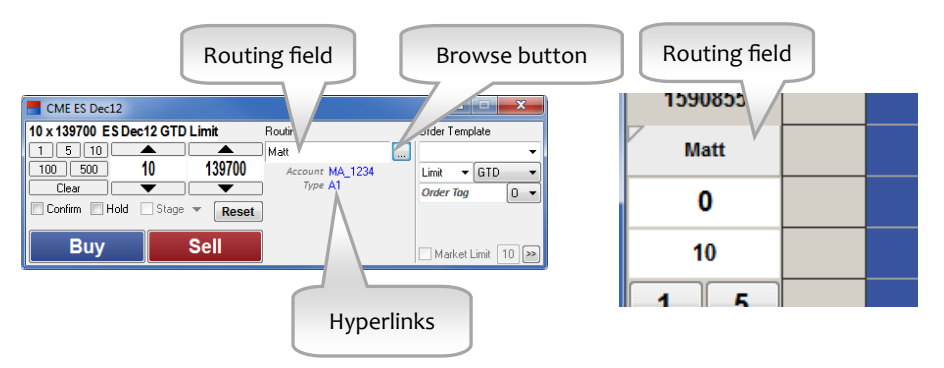

Account Number and Account Type display as hyperlinks. Clicking a hyperlink places focus on the field so that it is ready to accept a new value form the keyboard.

#### To select a preferred order gateway...

- 1. Seed the trading window with a contract.
- Open the Routing Configuration dialog. This displays the order gateways that you are permissioned to trade in TT User Setup.

| Search Routing | Q |                        | ٩ | Account  | MA_1234     |
|----------------|---|------------------------|---|----------|-------------|
| CME-A          |   | <default></default>    |   | FFT2     |             |
| CME-B          |   | Lieorge                |   |          |             |
| CME-L          |   | JohnB                  |   | FFT3     |             |
|                |   | Matt                   |   | User Tag |             |
|                |   | Olivia<br>Pat<br>Steve |   | Give Up  |             |
|                |   |                        |   | Туре     | A1 🔻 OBO >> |
|                |   |                        |   |          | K Cancel    |

- 3. Select the order gateway where you would like to route the order.
- 4. Select a customer.
- 5. Enter any additional account values. (Optional)
- 6. Click **OK** to close the Routing Configuration dialog.
- 7. Enter any additional order parameters and submit the order.

# **Routing Rule Selection and Preview**

You can also use the Routing Configuration dialog to apply a routing rule.

#### To apply a routing rule...

- 1. Define and enable the rule using the **Routing Rules** window.
- 2. Seed the trading window with a contract.
- 3. Set an order quantity.
- 4. Open the Routing Configuration dialog and select the desired routing rule.
- 5. View the proposed order portions in the Routing Preview Grid.
- 6. Click the rule name again if you would like to reapply the rule calculation. (Optional)
- 7. Click **OK** to close the Routing Configuration dialog.

Customer

Matt

Pat

8. Enter any additional order parameters and submit the order.

## **Routing Rule Examples**

| Search Routing 💫 🔎   | Ro | uting Preview |          |        |
|----------------------|----|---------------|----------|--------|
| CME-A                |    | OrderGW       | Customer | Qty    |
| CME-B                | 1  | CME-A         | Matt     | 26     |
| CME-L                | 2  | CME-A         | Pat      | 25     |
| 2 accounts           |    |               |          |        |
| Matt Buys, Pat Sells |    |               |          |        |
| Matt/Pat even split  |    |               |          |        |
|                      |    |               |          |        |
|                      | 1  |               | ОК       | Cancel |

P Routing Preview
OrderGW

CME-A

CME-A

### Example 1

This Routing Rule split the order portions between two accounts. X\_TRADER randomly assigned the leftover 1-lot order portion with equal fairness. Clicking the routing rule name again would reapply the fairness calculation and the order that the order portions would be submitted to the market.

### Example 2

This Routing Rule split order portions using a 1:1 ratio. However, this rule was configured so that Matt buys and Pat sells as shown in the **Preview Grid**. If this were a buy order, X\_TRADER would give the entire order portion to Matt. If this were a sell order, X\_TRADER would give the entire order portion to Pat.

## **Routing Portion Calculations**

Search Routina

CME-A

CME-B

CME-L

2 accounts

Aatt Buys, Pat Sell

Matt/Pat even split

When a routing rule is applied to an order, the total order quantity is divided based on the Buy/Sell portions assigned in the selected routing rule.

Ratio

1

Cancel

1

1. Potential order portions listed in the routing rule are limited based on the Buy/Sell direction of the order:

ΟK

- If a Buy order, then all 'Sells' portions are discarded for further consideration on the order
- If a Sell order, then all 'Buys' portions are discarded for further consideration on the order
- All portions designated as 'Both' are included
- 2. Order portions remaining after Step 1 are randomly sorted prior to applying ratio calculations ensuring that...
  - Leftover quantities are assigned with equal fairness
  - Each customer receives an equal chance of being the first order submitted and receiving a favorable queue position